# **CONTENTS:**

## A - AUTOMATIC METHOD

| 1. | Firmware update                      | . 2 |
|----|--------------------------------------|-----|
|    | 1.1. Update preconditions            | . 2 |
|    | 1.2. Update procedure - LAN scenario | - 6 |
|    | 1.3. Update procedure - WAN scenario | 11  |

### **B - MANUAL METHOD**

| 1. | Copy all files of new firmware                      |         |
|----|-----------------------------------------------------|---------|
|    | 1.1. Establish new FTP connection                   |         |
|    | 1.2. Delete all original files in Online Controller | 13      |
|    | 1.3. Copy new firmware files                        | 13      |
|    | 1.4. Verify all files and their size                | 14      |
|    | 1.5. Copy corrupted files again                     |         |
|    | 1.6. Disconnect FTP session                         |         |
| 2. | Reprogramming new firmware                          |         |
|    | 2.1. Start command window                           | 15      |
|    | 2.2. Open TELNET connection                         | 15 - 16 |
|    | 2.3. Start reprogramming process                    | 16      |
|    | 2.4. Close command window                           | 16      |
| 3. | Enjoy new firmware version                          |         |
| 4. | Use Online Controller with improved firmware        | 16      |

## A - AUTOMATIC METHOD

### 1. Firmware Update

As the development process is permanently running, there always will be some improvements and new firmware versions for Online Controller. It is recommended to download it and process the update procedure. The new firmware usually contains new features or improved functionality. The last firmware is available at our web-page <u>http://www.onlinecontroller.eu/sk/download/</u> or on Daikin Extranet.

### 1.1. Update preconditions

- 1. Visual Basic Runtime Files are required. Visual Basic Runtime Files are in general components of Windows or they can be downloaded from <a href="http://support.microsoft.com/kb/192461">http://support.microsoft.com/kb/192461</a> and installed.
- 2. In the case of using Firewall on computer it is recommended to allow FTP (TCP ports 20 and 21) and TELNET (TCP port 23) or simply switch your Firewall to Interactive mode which will ask you for allowance. (Or the Firewall can be switched off for update period).
- 3. For WAN scenario, it is important to set up the router for remote access, read chapter 1.3. paragraph 1.

There is possible to perform Update **from inside of LAN** (Computer and Online Controller are both in Local Area Network connected to switch – **LAN scenario**) or from **WAN** (Computer is somewhere in the Internet and Online Controller is in Local Area Network – **WAN scenario**).

### 1.2. Update procedure – LAN scenario

The computer and Online Controller are in the same LAN (connected to the same switch see Picture No. 1 or directly connect through ethernet cable) and they have got the IP addresses from the same range. For example:

The Computer IP address:192.168.1.101 with subnet mask 255.255.255.0Online Controller IP address:192.168.1.100 with subnet mask 255.255.255.0 (default values)

Please see chapter 1.2. Online Controller first configuration step 3 for network settings of computer.

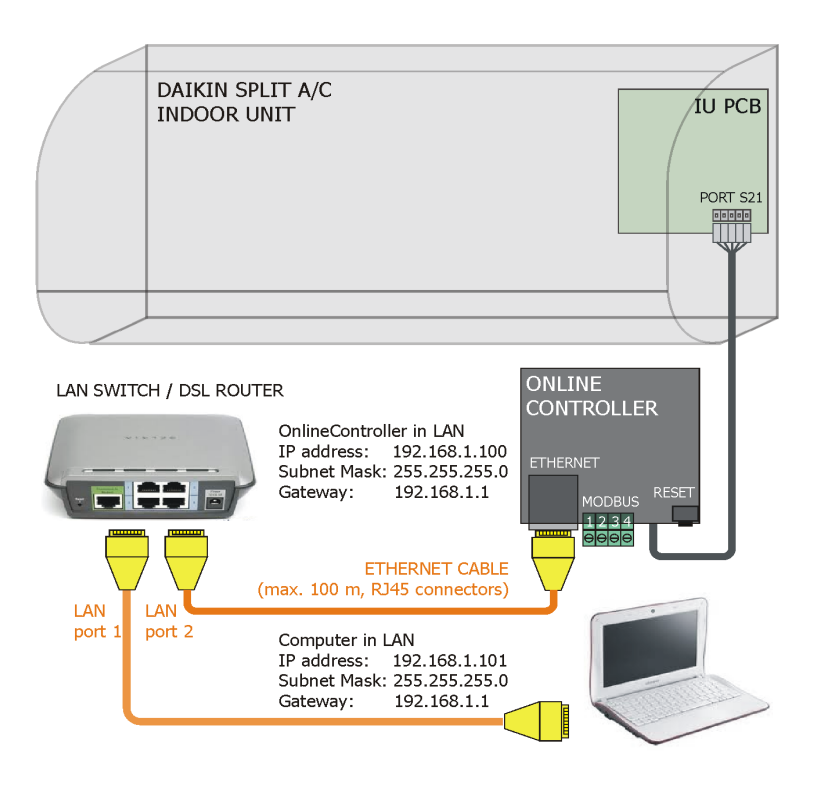

#### Picture No. 1

1. Download the exe file VX.Y.Z.zip (X.Y.Z is a number of firmware version) from download section of server and save it to the folder in computer. (See Picture No. 2).

| → → Počítač I                                                                                            | D disc (D:) D disc (D:) | nline Controller |         | <b>▼</b> 4 <del>3</del> | Prehľadávať: Or | line Controller |
|----------------------------------------------------------------------------------------------------|-------------------------|------------------|---------|-------------------------|-----------------|-----------------|
| Jsporiadať 🔻 🛛 Zahrnút                                                                                   | ódo knižnice 🔻          | Zdieľať s 🔻      | Napáliť | Nový priečinok          |                 | 📰 👻 🔟 🤅         |
| 🚖 Obľúbené položky 📩                                                                                     | Názov                   | ^                |         | Dátum úpravy            | Тур             | Veľkosť         |
| <ul> <li>Naposledy navšti</li> <li>Pracovná plocha</li> <li>Prevzaté súbory</li> </ul>                   | V02.05.05               |                  |         | 22.12.11 09:07          | Aplikácia       | 936 kB          |
| <ul> <li>➢ Knižnice</li> <li>➢ Dokumenty</li> <li>➢ Hudba</li> <li>➢ Obrázky</li> <li>☑ Videá</li> </ul> |                         |                  |         |                         |                 |                 |
| 💐 Domáca skupina                                                                                         |                         |                  |         |                         |                 |                 |
| 🖳 Počítač                                                                                                |                         |                  |         |                         |                 |                 |
| S (C:)                                                                                                   |                         |                  |         |                         |                 |                 |
| D disc (D:)                                                                                              |                         |                  |         |                         |                 |                 |
| Vymeniteľný disk                                                                                         |                         |                  |         |                         |                 |                 |

Picture No. 2

2. Start the VX.Y.Z.exe (usually double-click on it). The folloving screen will be appeared (Picture No. 3). Follow the instructions on this screen to start the installation process and press the Install button.

| 😨 WinRAR self-extra | acting archive                                                                                                    |
|---------------------|----------------------------------------------------------------------------------------------------|
|                     | <ul> <li>Press Install button to start extraction.</li> <li>Use Browse button to select the destination folder from the folders tree. It can be also entered manually.</li> <li>If the destination folder does not exist, it will be created automatically before extraction.</li> </ul> |
|                     | Destination folder D:\Online Controller  ■ Browse Installation progress                                                                                                    |
|                     | Install Cancel                                                                                                    |

Picture No. 3

3. After pressing on Install button the OnlineControllerUpdate window will be appeared (Picture No. 4). The administrator level is required. Type the Login, password and Online Controller's IP address. See next picture No. 4:

Login – Login name for administrator access to Online Controller (default Login: admin)

Password – Password for administrator access to Online Controller (default Password: admin)

**Online Controller name or IP address** – IP address of Online Controller (default IP address: **192.168.1.100**)

FTP Port and CMD Port – let it in predefine value (FTP Port: 21, CMD Port: 23)

| ConlineControllerUpdate                                                                             |                                                                                                    | X            |
|----------------------------------------------------------------------------------------------------|----------------------------------------------------------------------------------------------------|--------------|
| Login to Online Controller<br>Login:<br>admin<br>Password:<br>xxxxx<br>Administrator level required | Address information<br>Online Controller name or IP:<br>192.168.1.100<br>FTP Port CMD Port<br>21 23<br>Proxy server ( optional) | e controller |
| Start Update !<br>Progress info:                                                                    | Help About                                                                                                    | *            |

Picture No. 4

4. Then press **Start Update** button and the update process will be started.

The update process usually takes about 3-7 minutes; it depends on the network conditions.

| admin                                                      | Online Controller name or IP:<br>192.168.1.100   | controller |
|------------------------------------------------------------|--------------------------------------------------|------------|
| Password:<br>xxxxxx<br>Administrator level required        | FTP Port CMD Port 21 23 Proxy server ( optional) | Online     |
| Start Update !                                             | Help About                                       |            |
| ploading file style.css<br>uccesfully connected to Kimanet |                                                  |            |

Picture No. 5

5. After successful update the following text at the top of Progress info window is displayed: **Update FINISHED, Online Controller will be restarted** - see Picture No. 6.

| ConlineControllerUpdate                                                                                                    | - 5                          | -             | 1          | ×    |
|----------------------------------------------------------------------------------------------------|------------------------------|---------------|------------|------|
| Login to Online Controller Login: admin                                                                                                    | Address information          | r name or IP: | controller |      |
| Password:                                                                                                    | FTP Port                     | CMD Port      | online     |      |
|                                                                                                    | Proxy server ( o             | ptional)      |            |      |
| Start Update !                                                                                                    | Help                         | About         |            |      |
| Progress into:<br>Update FINISHED, Klimanet will be resta<br>Running update command from binary kl.<br>Succesfully connected to CMD port on K<br>Connecting to Klimanet for FLASH UPDA<br>File uploadedOK<br>Uploading filekl.bin<br>File uploadedOK<br>Uploading fileOK | ited<br>bin<br>limanet<br>TE |               |            | A II |
| File uploadedOK<br>Uploading file buttons-s.png<br>File uploadedOK                                                                                                    |                              |               |            | -    |

Picture No. 6

6. If something else is displayed, please check the connection of Online Controller and computer, check update preconditions and start whole update procedure again.

### 1.3. Update procedure – WAN scenario

Computer is somewhere in Internet and Online Controller is in Local Area Network (LAN) with connectivity to Internet. WAN (public) IP address should be static (or hostname). On the picture No. 7 is an example of eventual WAN scenario.

The computer IP address (somewhere in Internet): 172.16.0.2

The public WAN IP address: 192.168.3.228 or hostname

192.168.1.100 with subnet mask 255.255.255.0 (default values)

Please see chapter 1.2. Online Controller first configuration step 3 for network settings of computer.

Note: Public IP address 192.168.3.228 in this example is only laboratory IP address. For update process it has to be real public IP address which is provided you from your Internet provider or it can be a hostname.

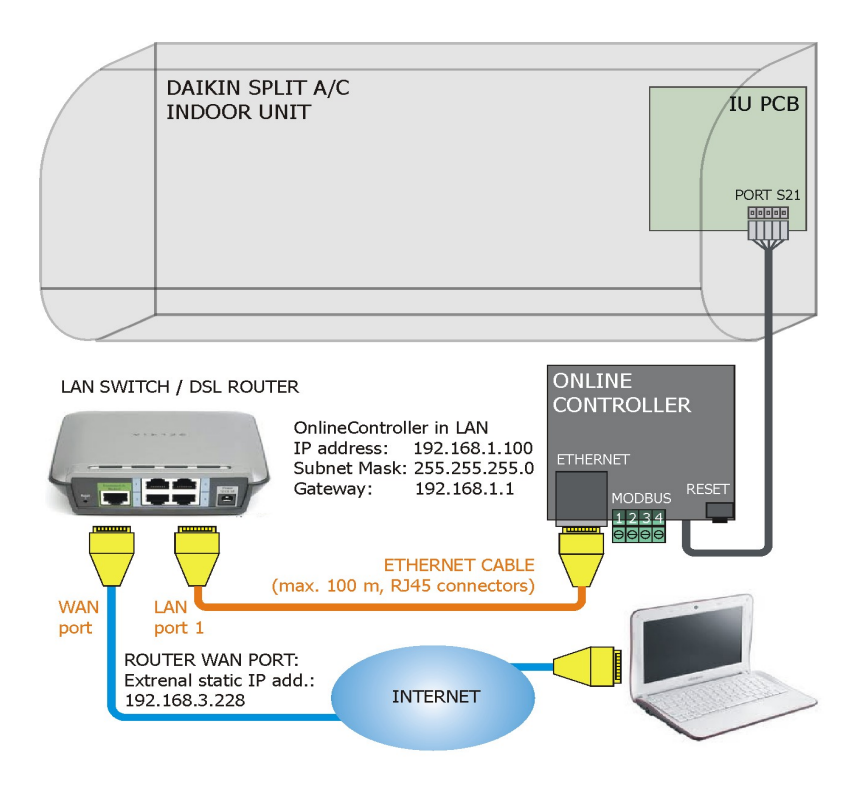

Picture No. 7

1. First of all you have to ensure, that the router/gateway is set up for remotely access to Online Controller located inside. If not, you have to set it up for WAN access (FTP and TELNET). It is about setting up the NAT parameters (port forwarding or Virtual Server – can be called different for more routers).

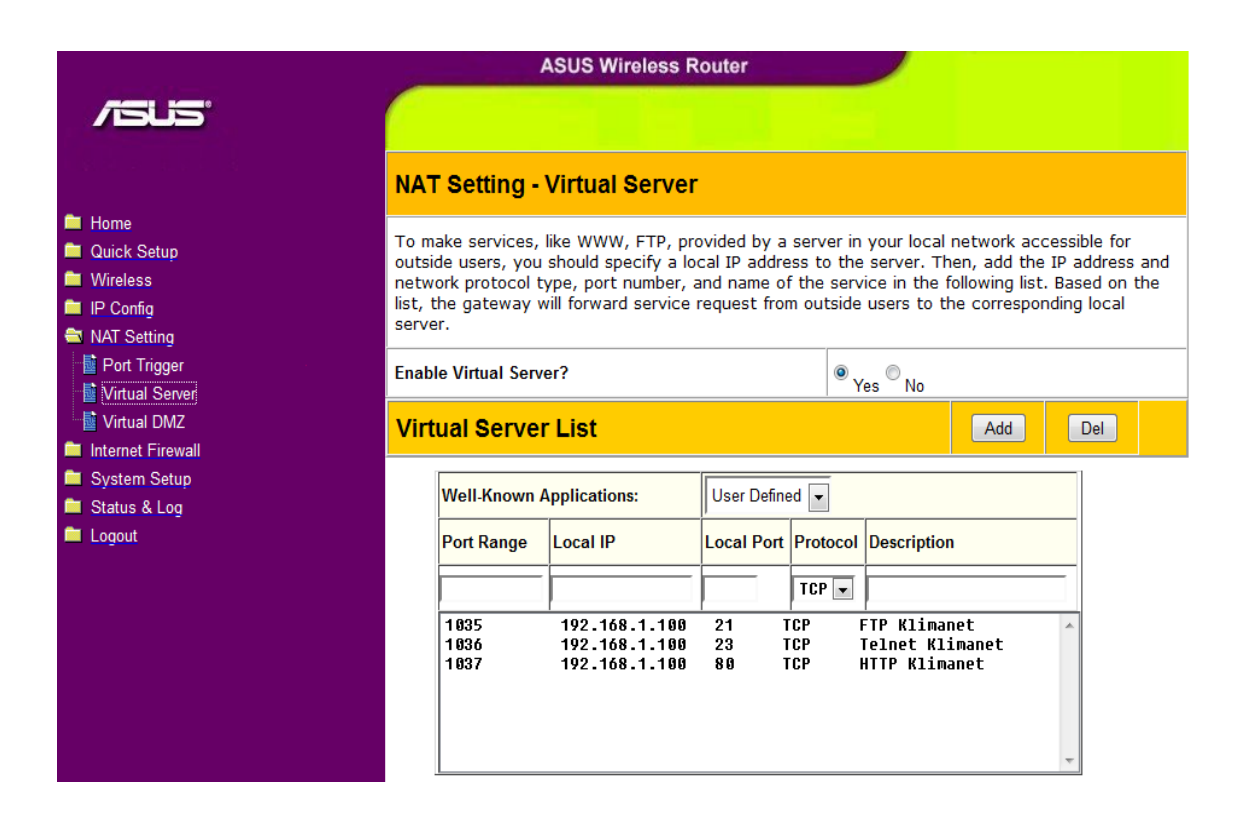

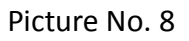

Enter the router setup pages (or contact your or customer network administrator) and set port forwarding up, it could be similar than the picture No. 8 shows.

For Example:

FTP communication via port 1035 from WAN will be forwarded to FTP default port (21) of Online Controller IP address in LAN.

TELNET (or CMD) communication via port 1036 from WAN will be forwarded to TELNET default port (23) of Online Controller IP address in LAN.

2. Download the exe file VX.Y.Z.zip (X.Y.Z is a number of firmware version) from download section of server and save it to the folder in computer. (See Picture No. 9).

| 🕞 🗢 📕 🕨 Počítač 🕨                                                                      | D disc (D:) 🕨 O | nline Controller |         | - 47           | Prehľadávať: Or | line Controller | x<br>P |
|----------------------------------------------------------------------------------------|-----------------|------------------|---------|----------------|-----------------|-----------------|--------|
| Usporiadať 🔻 Zahrnúť                                                                   | do knižnice 🔻   | Zdieľať s 🔻      | Napáliť | Nový priečinok |                 | :≕ ▼ 🗔 (        | ?      |
| 🔆 Obľúbené položky 🚖                                                                   | Názov           | ^                |         | Dátum úpravy   | Тур             | Veľkosť         |        |
| <ul> <li>Maposledy navšti</li> <li>Pracovná plocha</li> <li>Prevzaté súbory</li> </ul> | V02.05.05       |                  |         | 22.12.11 09:07 | Aplikácia       | 936 kB          |        |
| ➢ Knižnice ➢ Dokumenty Induba ➢ Hudba ➢ Obrázky ☑ Videá ☑ Domáca skupina               |                 |                  |         |                |                 |                 |        |
| Počítač                                                                                |                 |                  |         |                |                 |                 |        |
| 🕳 Vymeniteľný disk 🗸                                                                   |                 |                  |         |                |                 |                 |        |
| 1 položka                                                                              |                 |                  |         |                |                 |                 |        |

Picture No. 9

3. Start the VX.Y.Z.exe (usually double-click on it). The folloving screen will be appeared (Picture No. 10). Follow the instructions on this screen to start the installation process and press the Install button.

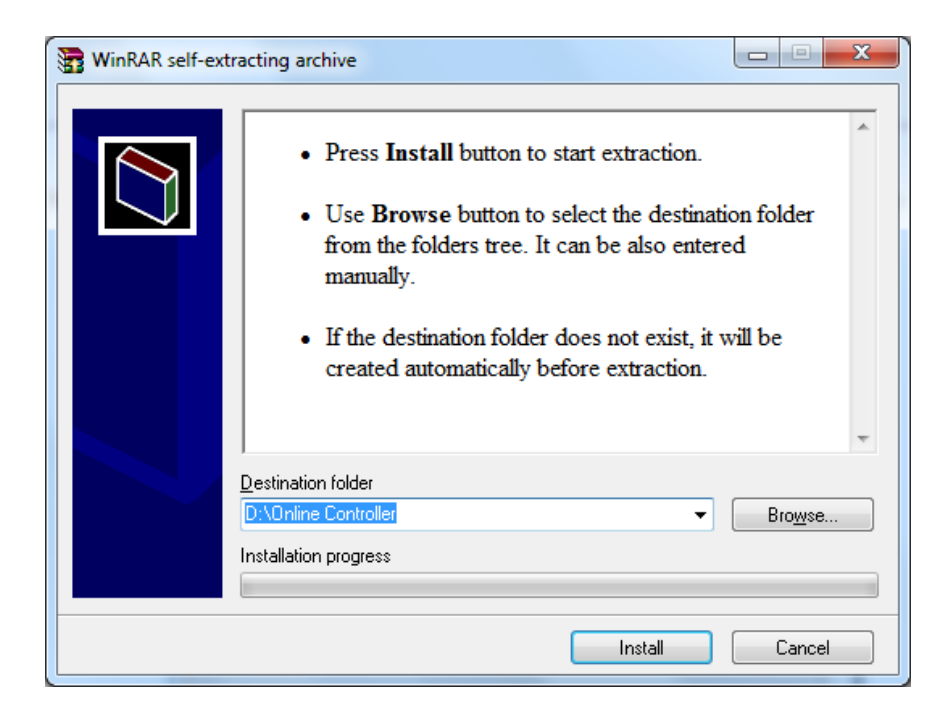

Picture No. 10

4. After pressing on Install button the OnlineControllerUpdate window will be appeared. The administrator level is required. Type the Login, password and Online Controller's IP address. See next picture No. 11:

Login – Login name for administrator access to Online Controller (default Login: admin)

Password – Password for administrator access to Online Controller (default Password: admin)

**Online Controller name or IP address** – The public WAN IP address of Online Controller's LAN network or hostname (192.168.3.228 in our example)

**FTP Port** and **CMD Port** – change it in accordance with your router settings – see next steps. In our example there is FTP Port: 1035 and CMD Port: 1036

| C OnlineControllerUpdate     |                    |               |           | ×  |
|------------------------------|--------------------|---------------|-----------|----|
| Login to Online Controller   | Address informatio | r name or IP: | ontroller |    |
| Password:                    | FTP Port           | CMD Port      | online    |    |
| Administrator level required | Proxy server ( o   | ptional)      |           |    |
| Start Update !               | Help               | About         |           |    |
| Progress info:               |                    |               |           | *  |
|                              |                    |               |           |    |
|                              |                    |               |           |    |
|                              |                    |               |           | Ψ. |

Picture No. 11

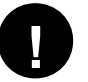

Note: Port 1037 from WAN is forwarded to HTTP port (80) of Online Controller IP address in LAN. It is used for remote access to Online Controller.

5. Then press **Start Update** button and the update process will be started.

The update process takes about 5-10 minutes.

| ConlineControllerUpdate                                                                             |                           |                  |          | × |
|----------------------------------------------------------------------------------------------------|---------------------------|------------------|----------|---|
| Login to Online Controller                                                                          | Address information       | r name or IP:    | otroller |   |
| admin<br>Password:                                                                                  | 192.168.3.228<br>FTP Port | CMD Port         | All Res  |   |
| Administrator level required                                                                        | 1035<br>Proxy server ( op | 1036<br>otional) | 0        |   |
| Start Update !                                                                                      | Help                      | About            |          |   |
| Progress info:                                                                                      |                           |                  |          |   |
| Successfully connected to Klimanet<br>Trying conected to Klimanet<br>OK<br>Opening Internet Session |                           |                  |          |   |
|                                                                                                    |                           |                  |          | * |

Picture No. 12

6. After successful execution of update the following text at the top of Progress info is displayed: **Update FINISHED, Online Controller will be restarted** - see picture No. 13.

| p About                                            |  | Online |  |
|----------------------------------------------------|--|--------|--|
| t CMD Port<br>1036<br>erver ( optional)<br>p About |  | Online |  |
| p About                                            |  | 5      |  |
| p About                                            |  |        |  |
| p About                                            |  |        |  |
|                                                    |  |        |  |
|                                                    |  |        |  |
|                                                    |  |        |  |
|                                                    |  |        |  |
|                                                    |  |        |  |
|                                                    |  |        |  |

Picture No. 13

7. If something else is displayed, please check the connection of Online Controller and computer, check update preconditions and start whole update procedure again.

### **B - MANUAL METHOD**

Note: This is supplementary method of firmware update. Please, use it, if it is not possible from any reason to use primary method (application Firmware Updater)

| Total Commandar           | 7.0 | 1                                 |              |          |           |                                                 |         |                |                |          |            |
|---------------------------|-----|-----------------------------------|--------------|----------|-----------|-------------------------------------------------|---------|----------------|----------------|----------|------------|
| Glas Mark Commander       | 7.0 | l<br>Chang Casting webies - Chant |              |          |           |                                                 |         |                |                |          |            |
| Files Mark Commanus       | Net | Show Configuration Start          |              |          |           |                                                 |         |                |                |          | пеір       |
|                           | 12  | Network Connections               |              | i di     |           |                                                 |         |                |                |          |            |
|                           | ×   | Disconnect Network Drives         |              |          |           |                                                 | -       | ٦              |                |          |            |
|                           |     | Share Current Directory           |              |          |           | 0 ( <u>* 0</u> ( <del>*</del> 7) ( <del>*</del> | 2 88 1  |                |                |          | 1          |
| [-c-] V [_none_] 75 6     | 8   | Unshare Directory                 |              | <b>N</b> | [-c-] 🚩 [ | none_] 75 600 388                               | k of 11 | 7 220 232 k fi | ee             |          | ۱ <b>۱</b> |
| c:\Download\*.*           |     | Show Admin Shares                 |              | * ▼      | c:\Downlo | ad\V2.4.21\*.*                                  |         | 0.             |                |          | * •        |
| Name                      | E.  | FTP Connect                       | Ctrl+F       | tr       |           |                                                 | Ext     | Size           | Date 00.00.111 | 14.22    | Attr       |
|                           | URL | FTP New Connection                | Ctrl+N       |          | button:   | <b>h</b>                                        | DDG     | 90 527         | 08.03.2011     | 13.42    | <br>a      |
|                           | -   | ETP Disconnect                    | Shift+Ctrl+E |          | button    | -5                                              | png     | 90 650         | 08.09.2011     | 13:42 -  | a          |
|                           |     | FTP Show Hidden Files             | 21010100111  |          | 🚺 data_r  | ef                                              | png     | 770            | 08.09.2011     | 13:42 -  | a          |
|                           |     | TTP Download Gross List           |              |          | 🧕 email   |                                                 | htm     | 7 309          | 08.09.2011     | 13:42 -  | a          |
|                           |     | FTP Download From List            |              |          | 💼 frost   |                                                 | ipg     | 8 625          | 08.09.2011     | 13:42 -  | a          |
|                           |     | PORT Connection To Other PC       |              |          | grpmd     |                                                 | CSV     | 241            | 08.09.2011     | 13:42 -  | a          |
|                           |     |                                   |              |          | grpmd     |                                                 | htm     | 27 535         | 08.09.2011     | 13:42 -  | a          |
|                           |     |                                   |              |          |           |                                                 | hin     | 176 840        | 08.03.2011     | 13.42    | d          |
|                           |     |                                   |              |          | o loain   |                                                 | htm     | 2 605          | 08.09.2011     | 13:42    | a          |
|                           |     |                                   |              |          | 🕡 mdbde   | ,                                               | htm     | 9 880          | 08.09.2011     | 13:42 -  | a          |
|                           |     |                                   |              |          | 😻 netwr   |                                                 | htm     | 11 507         | 08.09.2011     | 13:42 -  | a          |
|                           |     |                                   |              |          | 🔮 nice    |                                                 | htm     | 13 169         | 08.09.2011     | 13:42    | a          |
|                           |     |                                   |              |          | 🧕 notif   |                                                 | htm     | 7 485          | 08.09.2011     | 13:42 -  | a          |
|                           |     |                                   |              |          | param     |                                                 | CSY     | 140            | 08.09.2011     | 13:42 -  | a          |
|                           |     |                                   |              |          | secur     |                                                 | htm     | 9 359          | 08.09.2011     | 13:42 -  | a          |
|                           |     |                                   |              |          | stule     |                                                 | num     | 5 756          | 08.09.2011     | 13.42    | d<br>a     |
|                           |     |                                   |              |          | suste     |                                                 | htm     | 11 221         | 08.09.2011     | 13:42    | a          |
|                           |     |                                   |              |          | e temp    |                                                 | htm     | 10 439         | 08.09.2011     | 13:42 -  | a          |
|                           |     |                                   |              |          | 😻 wetri   |                                                 | htm     | 6 584          | 08.09.2011     | 13:42    | a          |
|                           |     |                                   |              |          | 😻 weath   |                                                 | htm     | 4 817          | 08.09.2011     | 13:42 -  | a          |
|                           |     |                                   |              |          |           |                                                 |         |                |                |          |            |
|                           |     |                                   |              |          |           |                                                 |         |                |                |          |            |
|                           |     |                                   |              |          |           |                                                 |         |                |                |          |            |
|                           |     |                                   |              |          |           |                                                 |         |                |                |          |            |
| 0 k / 0 k in 0 / 0 files, | 07  | 1 dir(s)                          |              |          | 0 k / 499 | k in 0 / 22 files                               |         |                |                |          |            |
|                           |     | c:\Download\V2.4.21>              | d            |          |           |                                                 |         |                |                |          | ~          |
| F3 View                   |     | F4 Edit F                         | 5 Сору       | F6 N     | love      | F7 NewFolder                                    |         | F8 Delete      | A              | lt+F4 E: | rit        |

## 1. Copy all files of new firmware

# 1.1. Establish new FTP connection

Start Total Commander and choose the folder with new firmware. If it is packed, unzip all files. Go to upper menu; choose Net and FTP New Connection.

Then type Online Controller IP address in your LAN network.

| ftp                                                 |        |        |
|-----------------------------------------------------|--------|--------|
| Connect to (host or URL):                           |        |        |
| 192.168.4.17                                        |        | ~      |
| anonymous connection<br>Use firewall (proxy server) |        |        |
| Define new                                          | ~      | Change |
| ОК                                                  | Cancel | Help   |

Write user name and password to cell, default is <u>admin</u> for both.

| ftp 🛛 🔀    | ftp 🛛     |
|------------|-----------|
| User name: | Password: |
| admin      | RANAR     |
| OK Cancel  | OK Cancel |

Confirm user name and password – press OK button. The FTP connection will establish.

## 1.2. Delete all files in Online Controller

| 🖁 Total Commander 7                                                                            | 01               |              |            |       |                             |     |             |            |          |  |  |
|------------------------------------------------------------------------------------------------|------------------|--------------|------------|-------|-----------------------------|-----|-------------|------------|----------|--|--|
| Files Mark Commands Net Show Configuration Start                                               |                  |              |            |       |                             |     |             |            |          |  |  |
|                                                                                                | aoc briow coning | juracion sca | ic i       |       |                             |     |             |            | liop     |  |  |
|                                                                                                |                  |              |            |       |                             |     |             |            |          |  |  |
| FTP Transfer mode Binary (archives, doc etc.) V Disconnect Waiting for server 226 Directory Ok |                  |              |            |       |                             |     |             |            |          |  |  |
| 📼 c 🙆 d 🐺 g 🕎 j                                                                                |                  |              |            |       |                             |     |             |            |          |  |  |
| [-0-] ▼ [tp://192.168.4.17 \ [-c-] ▼ [_none_] 75 584 796 k of 117 220 232 k free \ \ .         |                  |              |            |       |                             |     |             |            |          |  |  |
| * C:\Download\\2.4.21\`` *                                                                     |                  |              |            |       |                             |     |             |            | * -      |  |  |
| Name                                                                                           | Ext              | Size         | ↓Date      | Attr  | ↑Name                       | Ext | Size        | Date       | Attr     |  |  |
| <b>&amp;[]</b>                                                                                 |                  | <dir></dir>  | 00.00.1980 | 00:00 | 金[]                         |     | <dir></dir> | 08.09.2011 | 14:23    |  |  |
| buttons-b                                                                                      | png              | 90 527       | ?          | -744  | buttons-b                   | png | 90 527      | 08.09.2011 | 13:42 -a |  |  |
| buttons-s                                                                                      | png              | 90 550       | ?          | -744  | buttons-s                   | png | 90 650      | 08.09.2011 | 13:42 -a |  |  |
| 🛐 data_ref                                                                                     | png              | 770          | ?          | -744  | 🛐 data_ref                  | png | 770         | 08.09.2011 | 13:42 -a |  |  |
| 💽 email                                                                                        | htm              | 6 987        | ?          | -744  | 💽 email                     | htm | 7 309       | 08.09.2011 | 13:42 -a |  |  |
| 🛅 favicon                                                                                      | ico              | 2 238        | ?          | -744  | 💼 frost                     | ipg | 8 625       | 08.09.2011 | 13:42 -a |  |  |
| 🗐 filelist                                                                                     | txt              | 251          | ?          | -744  | 🔊 🖓 grpmd                   | CSV | 241         | 08.09.2011 | 13:42 -a |  |  |
| 💼 frost                                                                                        | ipg              | 8 293        | ?          | -744  | 💽 grpmd                     | htm | 27 535      | 08.09.2011 | 13:42 -a |  |  |
| 🔄 grpmd                                                                                        | CSV              | 241          | ?          | -744  | 📦 index                     | htm | 10 311      | 08.09.2011 | 13:42 -a |  |  |
| 💽 grpmd                                                                                        | htm              | 27 396       | ?          | -744  | 📑 kl                        | bin | 176 840     | 08.09.2011 | 13:42 -a |  |  |
| 🖉 grpmd_m                                                                                      | s                | 6 931        | ?          | -744  | 📦 login                     | htm | 2 605       | 08.09.2011 | 13:42 -a |  |  |
| 💽 index                                                                                        | htm              | 10 324       | ?          | -744  | 💽 mdbdev                    | htm | 9 880       | 08.09.2011 | 13:42 -a |  |  |
| 📓 jq_min                                                                                       | s                | 80 412       | ?          | -744  | 📦 netwr                     | htm | 11 507      | 08.09.2011 | 13:42 -a |  |  |
| 💽 login                                                                                        | htm              | 2 595        | ?          | -744  | 📦 nice                      | htm | 13 169      | 08.09.2011 | 13:42 -a |  |  |
| 🌋 main                                                                                         | s                | 26 247       | ?          | -744  | 💽 📦 notif                   | htm | 7 485       | 08.09.2011 | 13:42 -a |  |  |
| 📓 mdbdev                                                                                       | htm              | 7 365        | ?          | -744  | 🔛 param                     | CSV | 140         | 08.09.2011 | 13:42 -a |  |  |
| 📓 netwr                                                                                        | htm              | 10 932       | ?          | -744  | 📦 secur                     | htm | 9 359       | 08.09.2011 | 13:42 -a |  |  |
| 📦 nice                                                                                         | htm              | 12 913       | ?          | -744  | 📦 snmpc                     | htm | 5 715       | 08.09.2011 | 13:42 -a |  |  |
| 📓 notif                                                                                        | htm              | 6 562        | ?          | -744  | 📑 style                     | CSS | 5 756       | 08.09.2011 | 13:42 -a |  |  |
| 🖳 param                                                                                        | CSV              | 129          | ?          | -744  | 📦 syste                     | htm | 11 221      | 08.09.2011 | 13:42 -a |  |  |
| 🔮 secur                                                                                        | htm              | 9 269        | ?          | -744  | 🧉 temp                      | htm | 10 439      | 08.09.2011 | 13:42 -a |  |  |
| 📓 snmpc                                                                                        | htm              | 5 634        | ?          | -744  | 🕑 wctri                     | htm | 6 584       | 08.09.2011 | 13:42 -a |  |  |
| 🎐 style                                                                                        | CSS              | 5 754        | ?          | -744  | 🕑 weath                     | htm | 4 817       | 08.09.2011 | 13:42 -a |  |  |
| 📦 syste                                                                                        | htm              | 8 586        | ?          | -744  |                             |     |             |            |          |  |  |
| 🕑 temp                                                                                         | htm              | 7 269        | ?          | -744  |                             |     |             |            |          |  |  |
| 🔮 wetri                                                                                        | htm              | 6 392        | ?          | -744  |                             |     |             |            |          |  |  |
| 424 k / 424 k in 25 / 25                                                                       | files            |              |            |       | 0 k / 499 k in 0 / 22 files |     |             |            |          |  |  |
|                                                                                                |                  | 0:\          | > d        |       |                             |     |             |            | *        |  |  |
| F3 View                                                                                        | F4 Edit          |              | F5 Сору    | F6 M  | love F7 NewFolder           |     | F8 Delete   | All        | +F4 Exit |  |  |

Delete all files in Online Controller by selecting all files and pressing DELETE button. Confirm that – press OK.

## 1.3. Copy new firmware files

|                                                                                                    |                  |                  |                       |             |             |              |           | -    |
|----------------------------------------------------------------------------------------------------|------------------|------------------|-----------------------|-------------|-------------|--------------|-----------|------|
| 💾 Total Commander 7.01                                                                                                    |                  |                  |                       |             |             |              |           | X    |
| Files Mark Commands Net Show Configuratio                                                                                                    | n Start          |                  |                       |             |             |              |           | Help |
| 2   🗱 🕴 📓 👯   🛸   🔶                                                                                                    |                  |                  | in 🗱 🍰 📘              |             |             |              |           |      |
| FTP Transfer mode Binary (archives, doc                                                                                                    | etc.) 🔽 Disconne | ct Waiting for   | server<br>ru Ak       |             |             |              |           | *    |
| 😑 c 🙆 d 屎 g 🖵 y 🖵 z 🗊 0 🚓 🔪                                                                                                    |                  | 1220 0 10000     | ,,                    | 🖵 y 🖵 z 💿 0 |             |              |           |      |
| [-0-] ∨ [to://132.168.4.17 \ [-c-] ∨ [ none ] 75.594.436 k of 117.220.232 k free \                                                                 |                  |                  |                       |             |             |              |           |      |
| 0·\* *                                                                                                    |                  | * •              | c:\Download\V2.4.2    | 11**        |             |              | *         |      |
| Name Ext Size                                                                                                    | Date ↓           | Attr             | ↑Name                 | Ext         | Size        | Date         | Attr      |      |
| 金[] <di< td=""><td>R&gt; 00.00.1980 00</td><td>):00</td><td>€L]</td><td></td><td><dir></dir></td><td>08.09.2011 1</td><td>4:23</td><td></td></di<> | R> 00.00.1980 00 | ):00             | €L]                   |             | <dir></dir> | 08.09.2011 1 | 4:23      |      |
|                                                                                                    |                  |                  | buttons-b             | png         | 90 527      | 08.09.2011 1 | 3:42 -a   |      |
|                                                                                                    |                  |                  | 🛐 buttons-s           | png         | 90 650      | 08.09.2011 1 | 3:42 -a   |      |
|                                                                                                    | Hoload           |                  |                       | png 🔽       | 770         | 08.09.2011 1 | 3:42 -a   |      |
|                                                                                                    | option           |                  |                       | htm htm     | 7 309       | 08.09.2011 1 | 3:42 -a   |      |
|                                                                                                    | Upload as:       |                  |                       | ipg         | 8 625       | 08.09.2011 1 | 3:42 -a   |      |
|                                                                                                    | <b>x</b> x       |                  |                       | CSV         | 241         | 08.09.2011 1 | 3:42 -a   |      |
|                                                                                                    | Upload in back   | oround (separate | e thread)             | htm         | 27 535      | 08.09.2011 1 | 3:42 -a   |      |
|                                                                                                    | Convert file nan | nes to lowercase |                       | ntm         | 170 040     | 00.00.2011.1 | 3:42 -8   |      |
|                                                                                                    |                  | _                |                       | btm         | 2 605       | 00.03.2011 1 | 3.42 *d** |      |
|                                                                                                    |                  |                  | OK Cano               | el htm      | 9 880       | 08.09.2011.1 | 3.42 -a   |      |
|                                                                                                    |                  |                  | 🔊 netwr               | btm         | 11 507      | 08.09.2011 1 | 3:42 -a   |      |
|                                                                                                    |                  |                  | ice                   | htm         | 13 169      | 08.09.2011 1 | 3:42 -a   |      |
|                                                                                                    |                  |                  | 🖬 notif               | htm         | 7 485       | 08.09.2011 1 | 3:42 -a   |      |
|                                                                                                    |                  |                  | 🖼 param               | CSV         | 140         | 08.09.2011 1 | 3:42 -a   |      |
|                                                                                                    |                  |                  | secur                 | htm         | 9 359       | 08.09.2011 1 | 3:42 -a   |      |
|                                                                                                    |                  |                  | 🔮 snmpc               | htm         | 5 715       | 08.09.2011 1 | 3:42 -a   |      |
|                                                                                                    |                  |                  | 🎯 style               | C22         | 5 756       | 08.09.2011 1 | 3:42 -a   |      |
|                                                                                                    |                  |                  | 🔮 syste               | htm         | 11 221      | 08.09.2011 1 | 3:42 -a   |      |
|                                                                                                    |                  |                  | e temp                | htm         | 10 439      | 08.09.2011 1 | 3:42 -a   |      |
|                                                                                                    |                  |                  | wetrl                 | htm         | 6 584       | 08.09.2011 1 | 3:42 -a   |      |
|                                                                                                    |                  |                  | weath                 | ntii        | 4 017       | 00.03.2011 1 | 3.42 -0   |      |
|                                                                                                    |                  |                  |                       |             |             |              |           |      |
| 0 k / 0 k in 0 / 0 files                                                                                                    |                  |                  | 499 k / 499 k in 22 . | / 22 files  |             |              |           |      |
| c:\Download\V2                                                                                                    | 2.4.21> d        |                  |                       |             |             |              |           | *    |
| F3 View F4 Edit                                                                                                    | F5 Сору          | F6 M             | ove F7 Ne             | wFolder     | F8 Delete   | Alt          | +F4 Exit  |      |

Select all files of new firmware and press F5 COPY button at lower menu. Confirm – press OK.

## 1.4. Verify all files and their size

| Total Commander 7.0                                                                            | 01      |              |           |          |                  |              |             |              |          |  |  |
|------------------------------------------------------------------------------------------------|---------|--------------|-----------|----------|------------------|--------------|-------------|--------------|----------|--|--|
| Files Mark Commands Net Show Configuration Start                                               |         |              |           |          |                  |              |             |              |          |  |  |
|                                                                                                |         |              |           | CTD 1101 |                  |              |             |              |          |  |  |
|                                                                                                |         |              |           |          |                  |              |             |              |          |  |  |
| FTP Transfer mode Binary (archives, doc etc.) V Disconnect Waiting for server 226 Directory Dk |         |              |           |          |                  |              |             |              |          |  |  |
|                                                                                                |         |              |           |          |                  |              |             |              |          |  |  |
| [-0.] v [tp://192.168.4.17 \ [-c-] v [none_] 75 587 504 k of 117 220 232 k free \              |         |              |           |          |                  |              |             |              |          |  |  |
| • • • • • • • • • • • • • • • • • • •                                                          |         |              |           |          |                  |              |             |              | * -      |  |  |
| Name                                                                                           | Ext     | Size         | ↓Date     | Attr     | <b>↑Name</b>     | Est          | Size        | Date         | Attr     |  |  |
| 金[]                                                                                            |         | <dib></dib>  | 00.00.198 | 30 00:00 | <b>\$</b> []     |              | <dir></dir> | 08.09.2011 1 | 4:23     |  |  |
| buttons-b                                                                                      | png     | 90 527       | ?         | -744     | buttons-b        | png          | 90 527      | 08.09.2011 1 | 3:42 -a  |  |  |
| buttons-s                                                                                      | png     | 90 650       | ?         | -744     | 互 buttons-s      | png          | 90 650      | 08.09.2011 1 | 3:42 -a  |  |  |
| 🛐 data_ref                                                                                     | png     | 770          | ?         | -744     | 🛐 data_ref       | png          | 770         | 08.09.2011 1 | 3:42 -a  |  |  |
| 💽 email                                                                                        | htm     | 7 309        | ?         | -744     | 🝯 email          | htm          | 7 309       | 08.09.2011 1 | 3:42 -a  |  |  |
| 🖻 frost                                                                                        | ipg     | 8 625        | ?         | -744     | 💼 frost          | ipg          | 8 625       | 08.09.2011 1 | 3:42 -a  |  |  |
| 🚳 grpmd                                                                                        | CSV     | 241          | ?         | -744     | 🐴 grpmd          | CSV          | 241         | 08.09.2011 1 | 3:42 -a  |  |  |
| 🧕 🕑 grpmd                                                                                      | htm     | 27 535       | ?         | -744     | 🧕 🔮 grpmd        | htm          | 27 535      | 08.09.2011 1 | 3:42 -a  |  |  |
| 🧕 index                                                                                        | htm     | 10 311       | ?         | -744     | 😻 index          | htm          | 10 311      | 08.09.2011 1 | 3:42 -a  |  |  |
| 🕒 kl                                                                                           | bin     | 176 840      | ?         | -744     | 🕒 kl             | bin          | 176 840     | 08.09.2011 1 | 3:42 -a  |  |  |
| 🧕 login                                                                                        | htm     | 2 605        | ?         | -744     | 🧕 login          | htm          | 2 605       | 08.09.2011 1 | 3:42 -a  |  |  |
| 🧕 mdbdev                                                                                       | htm     | 9 880        | ?         | -744     | 🔮 mdbdev         | htm          | 9 880       | 08.09.2011 1 | 3:42 -a  |  |  |
| 🥑 netwr                                                                                        | htm     | 11 507       | ?         | -744     | 🧕 netwr          | htm          | 11 507      | 08.09.2011 1 | 3:42 -a  |  |  |
| 📓 nice                                                                                         | htm     | 13 169       | ?         | -744     | 🧕 nice           | htm          | 13 169      | 08.09.2011 1 | 3:42 -a  |  |  |
| 🥑 notif                                                                                        | htm     | 7 485        | ?         | -744     | 🔮 notif          | htm          | 7 485       | 08.09.2011 1 | 3:42 -a  |  |  |
| 🛀 param                                                                                        | CS¥     | 140          | ?         | -744     | 🖳 param          | CSY          | 140         | 08.09.2011 1 | 3:42 -a  |  |  |
| 🥑 secur                                                                                        | htm     | 9 359        | ?         | -744     | 😻 secur          | htm          | 9 359       | 08.09.2011 1 | 3:42 -a  |  |  |
| 🥑 snmpc                                                                                        | htm     | 5 715        | ?         | -744     | 🧕 snmpc          | htm          | 5 715       | 08.09.2011 1 | 3:42 -a  |  |  |
| 🎯 style                                                                                        | CSS     | 5 756        | ?         | -744     | i Style          | CSS          | 5 756       | 08.09.2011 1 | 3:42 -a  |  |  |
| 🧕 syste                                                                                        | htm     | 11 221       | ?         | -744     | 🔮 syste          | htm          | 11 221      | 08.09.2011 1 | 3:42 -a  |  |  |
| 🧉 temp                                                                                         | htm     | 10 439       | ?         | -744     | 🔮 temp           | htm          | 10 439      | 08.09.2011 1 | 3:42 -a  |  |  |
| 🕑 wctrl                                                                                        | htm     | 6 584        | ?         | -744     | 🔮 wctri          | htm          | 6 584       | 08.09.2011 1 | 3:42 -a  |  |  |
| ⊌ weath                                                                                        | htm     | 4 817        | ?         | -744     | 😻 weath          | htm          | 4 817       | 08.09.2011 1 | 3:42 -a  |  |  |
|                                                                                                |         |              |           |          |                  |              |             |              |          |  |  |
|                                                                                                |         |              |           |          |                  |              |             |              |          |  |  |
|                                                                                                |         |              |           |          |                  |              |             |              |          |  |  |
| 0 k / 499 k in 0 / 22 files                                                                    |         |              |           |          | 0 k / 499 k in ( | ) / 22 files |             |              |          |  |  |
|                                                                                                | c:\Down | load\V2.4.21 | > d       |          |                  |              |             |              | ~        |  |  |
| F3 View                                                                                        | F4 Edit |              | F5 Сору   | F6 N     | love l           | F7 NewFolder | F8 Delete   | Alt          | ⊧F4 Exit |  |  |

After copying, check all files and their size.

## 1.5. Copy corrupted files again

| lf | Upload 🛛 🔀                                                                             | ftp 🛛 🔀                                         |
|----|----------------------------------------------------------------------------------------|-------------------------------------------------|
|    | Upload-><br>Upload as:                                                                 | Target already exists:<br>buttons-b.png         |
|    | buttons-b.png                                                                          | Do you want to overwrite it?                    |
|    | <u>U</u> pload in background (separate thread) <u>C</u> onvert file names to lowercase | Qverwrite Overwrite <u>a</u> ll <u>S</u> kip    |
|    | OK Cancel                                                                              | <u>C</u> ancel S <u>k</u> ip all <u>R</u> ename |

the file size does not match, you have to copy it again. Press F5 COPY button again.

| 💾 Total Commander                                                                                                    |      |
|----------------------------------------------------------------------------------------------------|------|
| Upload: 23 552 bytes, 3 kbytes/s, 18 s<br>From: C:\Documents and Settings\Pišta\\4_FTP\V2.4.12\buttons-b.png<br>To : buttons-b.png<br>Pauseancel | 26 % |

Confirm both issues. Copy process

will start.

## 1.6. Disconnect FTP session

2. Reprogramming new firmware

2.1.

Verify copying process again. If it is not successful, repeat the step 1.5. Then press the DISCONNECT button. It is not necessary to save this session... press No.

Start command window

Go to Window's START button, then choose the RUN and type **<u>cmd</u>** to the cell. Press OK button.

## 2.2. Open TELNET connection

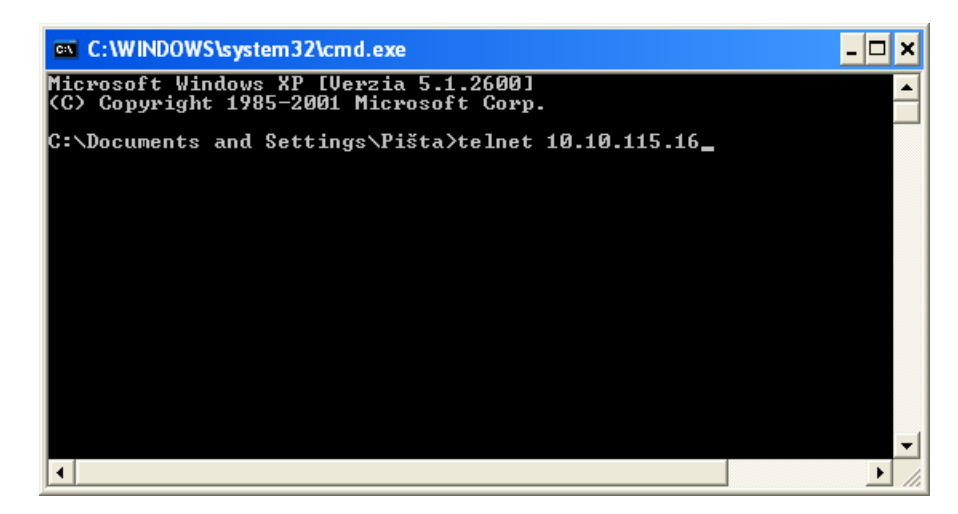

Write telnet IP\_address of Online Controller and press Enter.

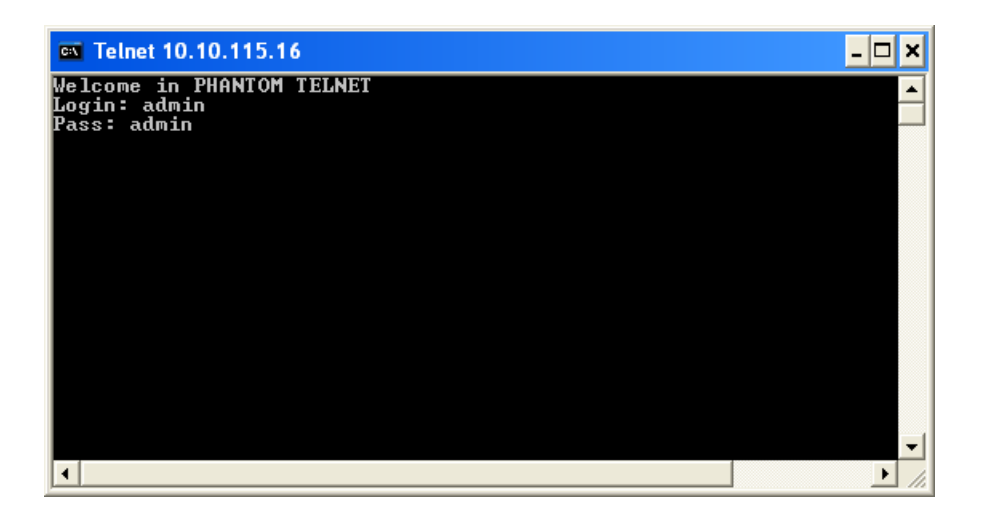

Write the login and password. It is <u>admin</u> for both.

## 2.3. Start reprogramming process

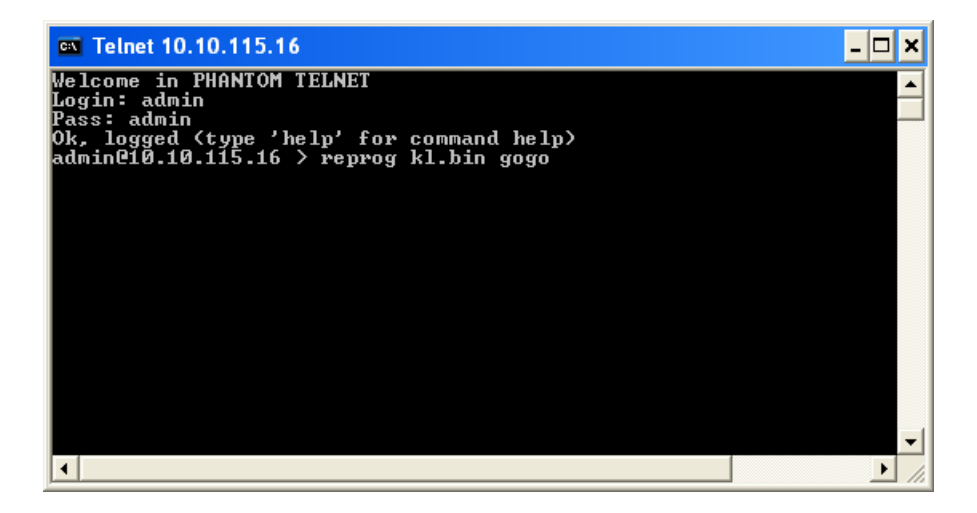

Write <u>reprog kl.bin gogo</u> and press Enter. The reprogramming process will start. Wait 2 minutes approximately. After reprogramming, Online Controller will be restarted automatically.

### 2.4.Close command window

After time, you can close the command window, press upper-right crosslet.

### 3. Enjoy new firmware version

Online Controller has got new firmware and it is ready for use.

### 4. Use Online Controller with improved firmware